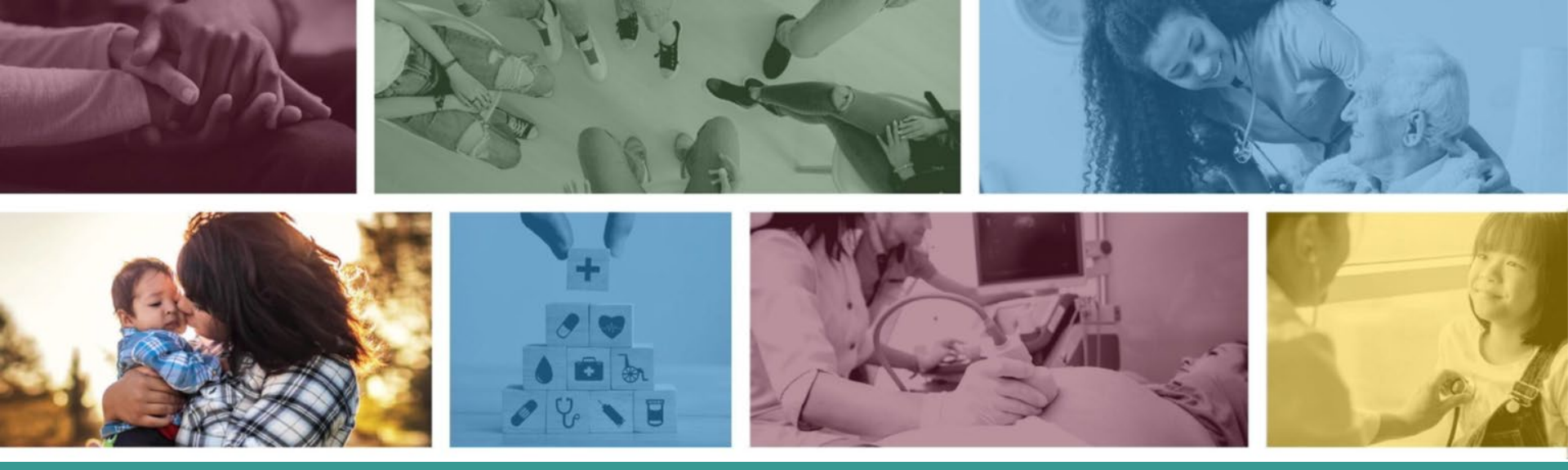

### **AHCCCS Solutions Center – Provider Guidance**

General User Guide for Providers February 2025

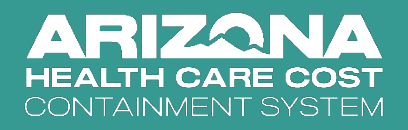

### **Quick Start**

How to Access Provider Services?

Once you have created an account and are logged into the AHCCCS Solutions Center, you'll need to complete the "Provider Services" form under the "My Access" tab in the navbar. By verifying your identity as a provider or provider representative, you will be able to access Provider Services from the "Services" button in the main menu.

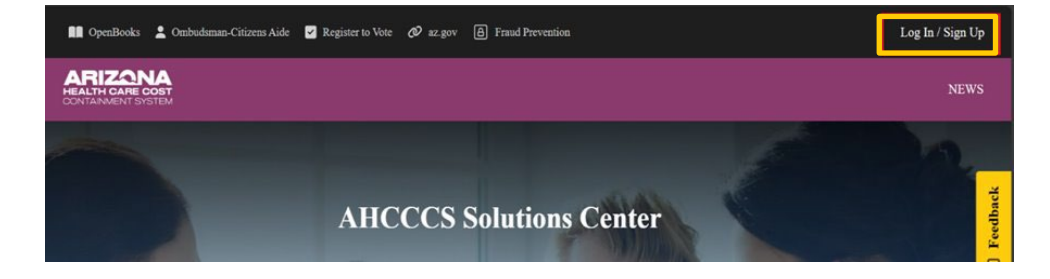

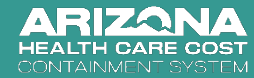

### **Quick Start**

Go to the AHCCCS Solutions Center: https://servicenow.azahcccs.gov/gsp

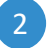

|                                                   | AHCCCS                      | Solutions Center | back             |
|---------------------------------------------------|-----------------------------|------------------|------------------|
| ARIZONA<br>HEALTH CARE COST<br>CONTAINMENT SYSTEM |                             |                  | NEWS             |
| MopenBooks 🛓 Ombudsman-Citizens Aide              | ☑ Register to Vote 🛷 az.gov | Fraud Prevention | Log In / Sign Up |
|                                                   |                             |                  |                  |

3 Follow the prompts to create your account.

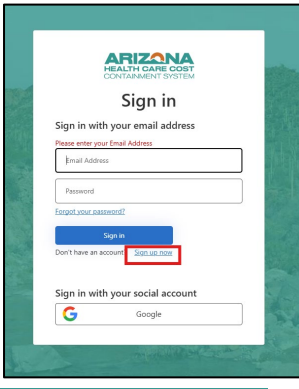

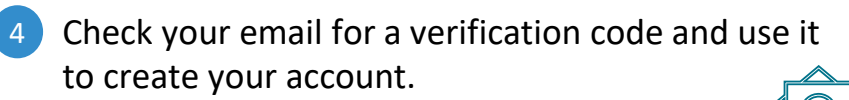

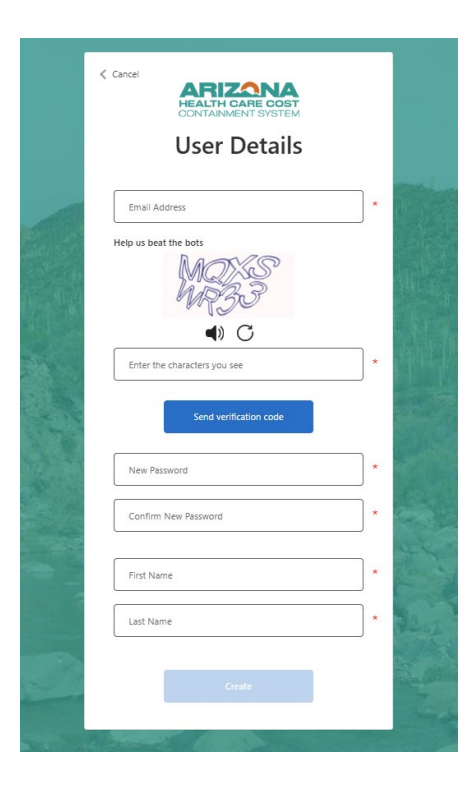

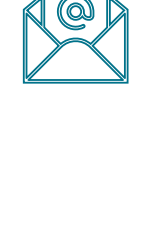

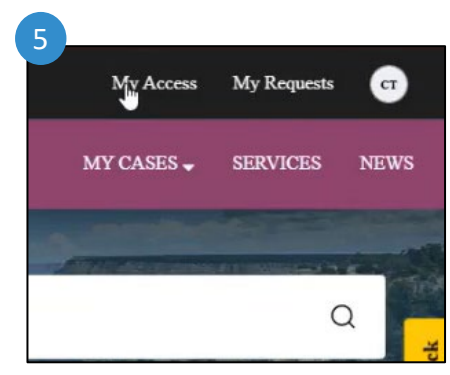

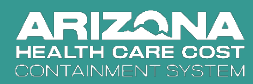

### **Quick Start**

6 Select "Provider Services" to request access to services for providers

| 👪 Operlands 🛓 Onebalansen Caterona kale 👩 Register ta Veter 🔗 serger 🛞 Frank Persentien | My Access My Requests 🐽                                                                                                    |
|-----------------------------------------------------------------------------------------|----------------------------------------------------------------------------------------------------|
| ARIZONA                                                                                 |                                                                                                    |
|                                                                                         | Merc da ve help yn holp? Q.                                                                                                |
| Acres Report           Marker Forther           Marker Forther           Marker Forther | Retard Links Transmission Hand                                                                                             |
| Protects Foreign                                                                        | Ford     Forder forces (FFE) Classes Daniel Mark Resentances Gender     ARD/CCE Classes Classes (New Annuel FEFE provides) |
| Kirah Pina Services<br>Halah Pina Services                                              | ,                                                                                                    |

Now you will need to sign out and sign back into your account to complete this process.

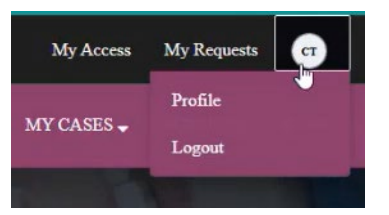

When your request has been submitted and processed, you will see a pop-up message and a confirmation page with the details for the AHCCCS Solutions Center case for that request.

|                                                                                                    |                                                             | MY CASES - SERVICES |
|----------------------------------------------------------------------------------------------------|-------------------------------------------------------------|---------------------|
| ABAY SAYINGA                                                                                                |                                                             |                     |
| Provider Services                                                                                           |                                                             | 08                  |
| Type your message bore                                                                                      |                                                             | Send                |
| System<br>2029 (17) 113 66 AM + Additional comments<br>Access Request approved.                             | $\odot$                                                     |                     |
| You can now access provider services. To see your services, click on the 'Services' $burno^T_k$ in the mean |                                                             |                     |
|                                                                                                    | CT Cole Test<br>2023-01-17 11:35:35 AM<br>C50001351 Created |                     |
|                                                                                                    |                                                             |                     |

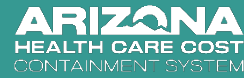

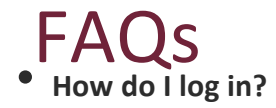

- To access the AHCCCS Solutions Center, navigate to <a href="https://servicenow.azahcccs.gov/gsp">https://servicenow.azahcccs.gov/gsp</a>. On the top right corner of the screen, select "Create an Account", then select "Provider". You can create an account as a Provider Representative (biller, coder, etc.) or as the rendering/servicing provider. By using your employer's AHCCCS Provider ID and Tax ID to create the account, you will be able to access services specific to registered providers.
- Once you have created the account, you will receive a confirmation email with account credentials. Use those credentials to login. You will be asked to change your password and set up multi-factor authentication (MFA).
- Is this login different from AHCCCS Online and APEP?
  - Yes, this will allow you to submit various service requests to AHCCCS.
- What can I do on the AHCCCS Solutions Center?
  - Currently, you can submit FFS Provider Claim Disputes and Provider Service Appeals to the Office of General Counsel (OGC). You can also report an IT issue.
- What email should I use to set up my account?
  - Use an individual email (ideally a personal email account) that you have the ability to check easily. It does not have to be the same email that you use for your AHCCCS Online or APEP accounts.
- How do I get help from tech support?
  - In the footer of the AHCCCS Solutions Center home page, click "IT Issue?"

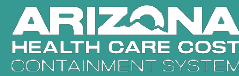

## Learning Objectives

This comprehensive user guide will help you:

- Navigate the AHCCCS Solutions Center homepage
  - Request access for Provider Services
  - View the menu of services available to you

|     | > |
|-----|---|
| E// |   |

• View your requests

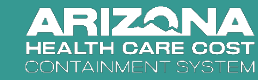

### Contents

| Section                              | Slide Numbers |
|--------------------------------------|---------------|
| What is AHCCCS Solution Center?      | 8             |
| Homepage Navigation                  | 9 - 16        |
| Request Access for Provider Services | 17 - 25       |
| View your Menu of Services           | 26 - 39       |
| View your requests                   | 40 - 44       |

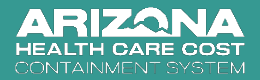

## What is the AHCCCS Solutions Center

- The AHCCCS Solution Center is the website where AHCCCS's customers (Providers, Health Plans, and Members) can submit requests.
- Content is accessible depending on the user's permissions within the AHCCCS Solutions Center.

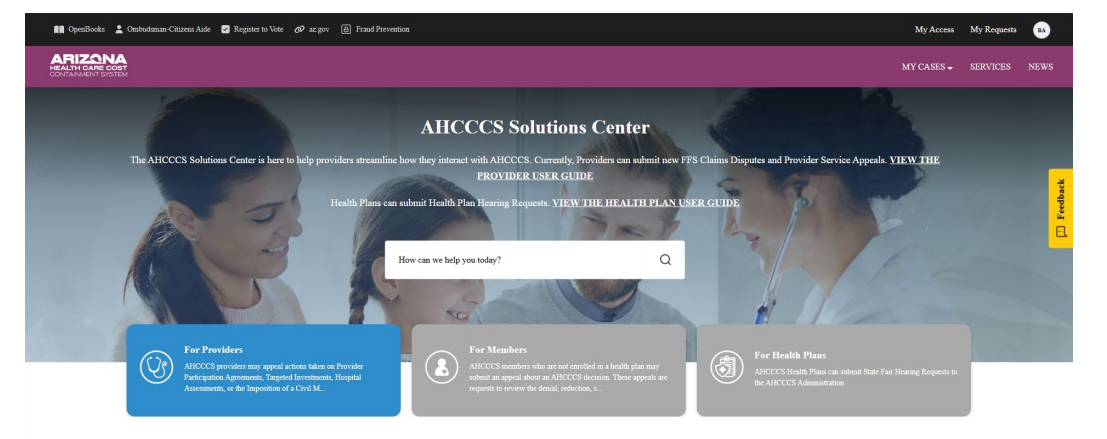

The AHCCCS Solution Center is being used as a new method to access AHCCCS services such as Grievance & Hearing (G&H), Pre-Admission Screening and Resident Review (PASRR), Electronic Data Interchange (EDI), and IT issue requests, for MCOs and Providers. If you are using services not listed here, you will continue to use AHCCCS Service Desk to report any issues. On the portal:

- Everyone sees general news and helpful articles.
- Everyone can report an IT Issue.
- Providers see provider options.
- Members see member options.
- Health Plans see health plan options.

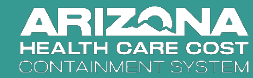

# Navigation

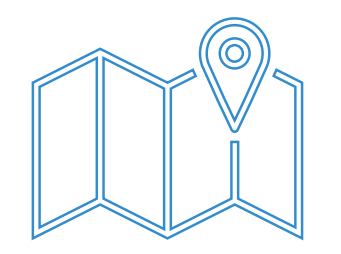

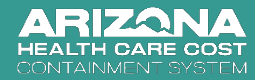

### Website Address

Link to the AHCCCS Solutions Center: https://servicenow.azahcccs.gov/gsp

Anyone (Providers, Health Plans, Members, the general public) can access the website. Services are only accessible to individuals logged in as a specific audience.

This disclosure message will appear when you first access the site.

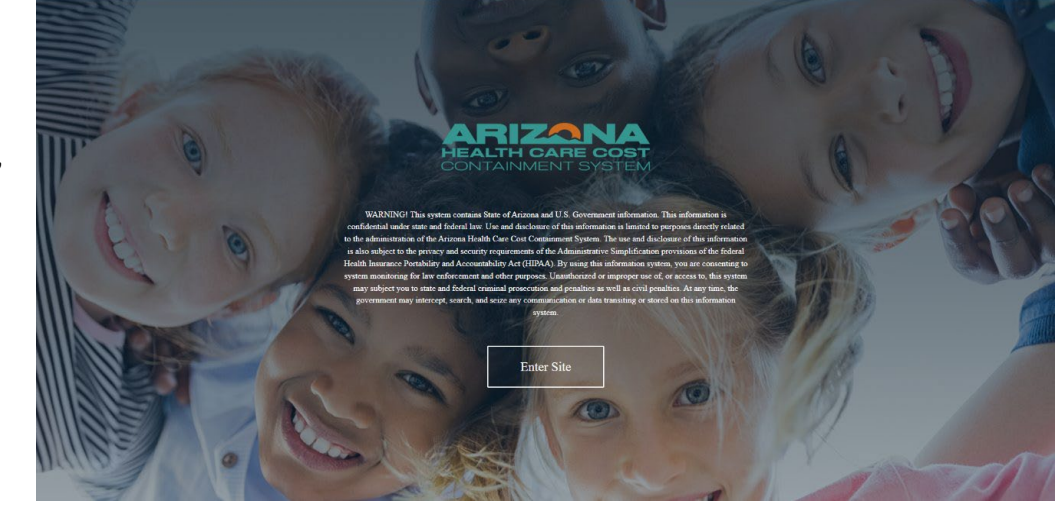

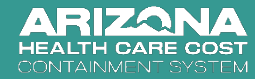

## **Creating Accounts – Email**

Regardless of the type of account you set up, you will be asked to provide an email address to associate with the account. This email address serves as a unique identifier linking you to the account and to your requests. Use an email address that:

- Is individual to you personally. **Do <u>not</u> use a group email**.
- Ideally, is a personal email vs a work email, so that you can transition your account easily if you switch jobs.
- Is an email you where can receive and check for automated messages regarding your account and requests. For example, you will receive an email at this address with instructions regarding account set up and Multi-Factor Authentication (MFA).

**NOTE**: You do <u>**not**</u> have to use the same email as your AHCCCS Online or APEP accounts.

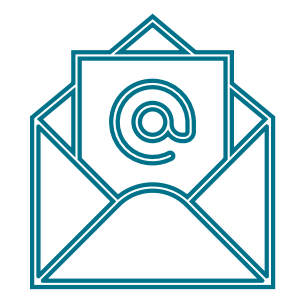

### What email should I use?

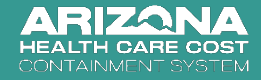

#### AZ quick links

#### Get IT help Check request status

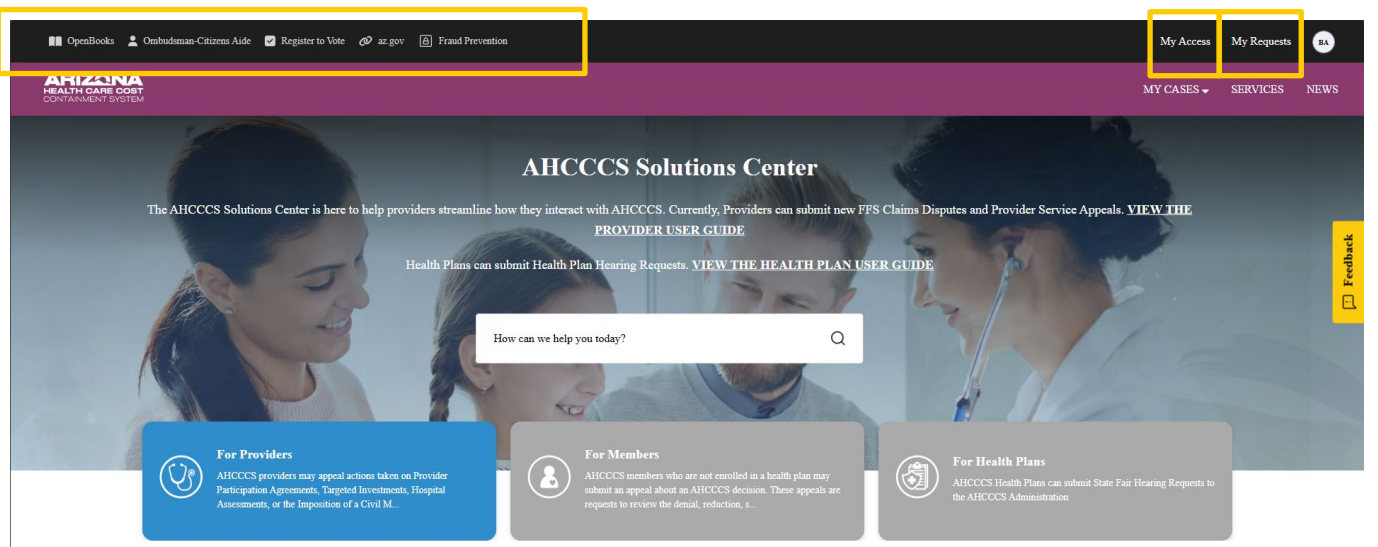

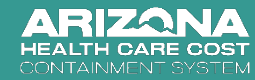

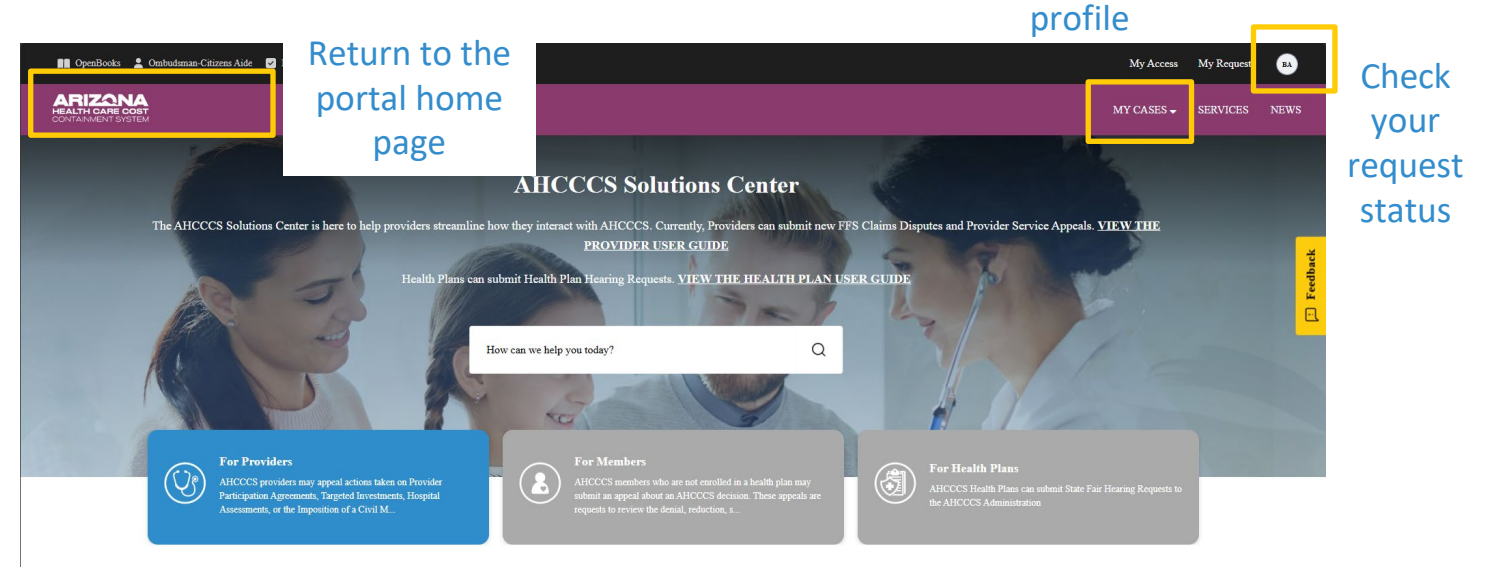

### Account information: Login, logout, update

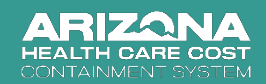

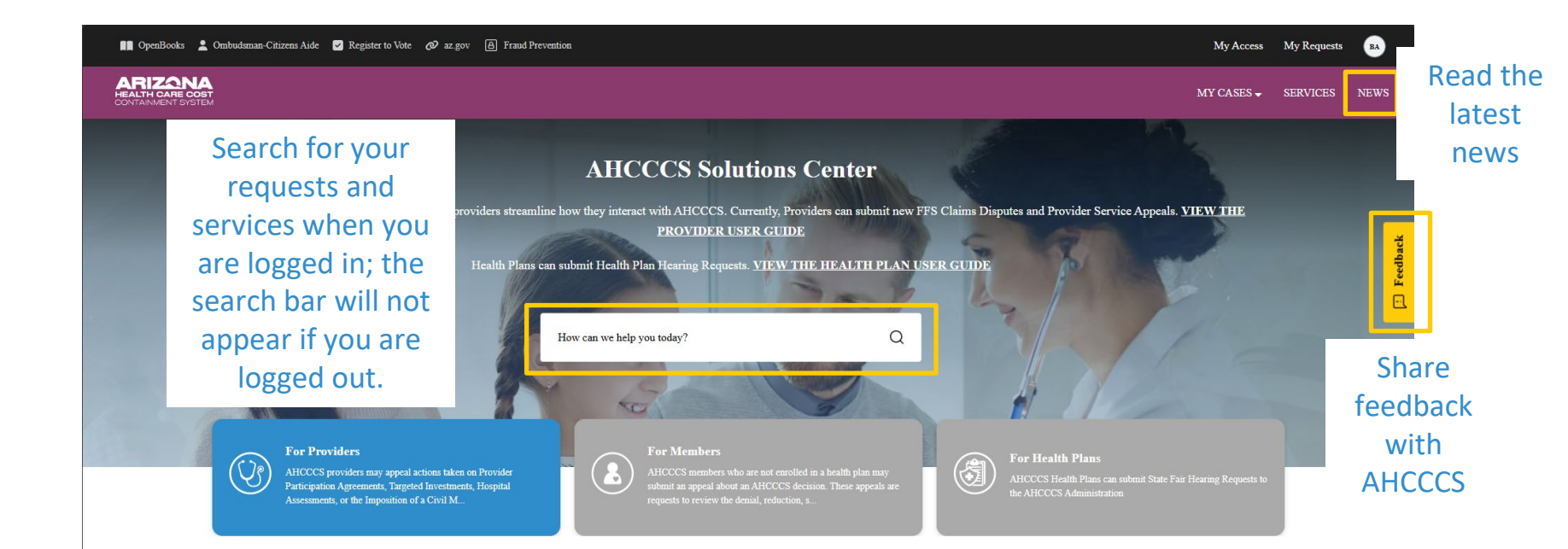

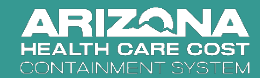

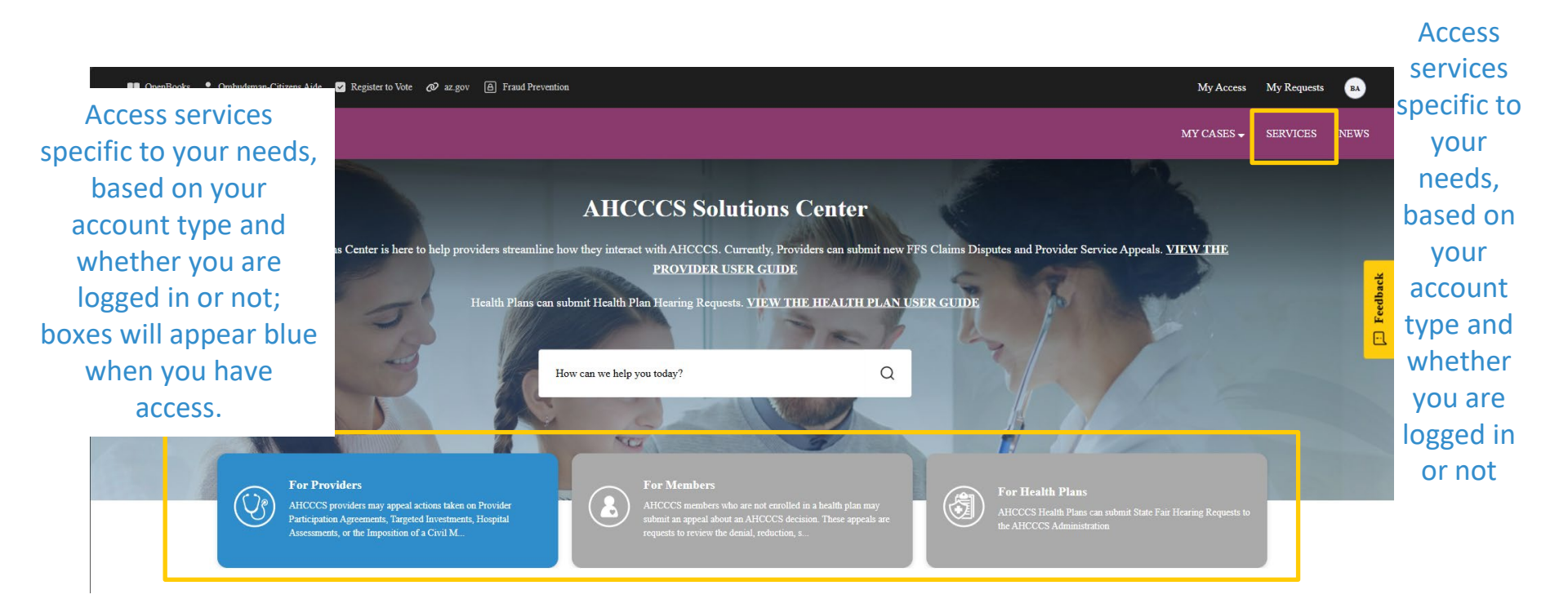

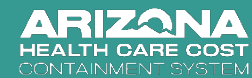

### Scroll down to ...

News

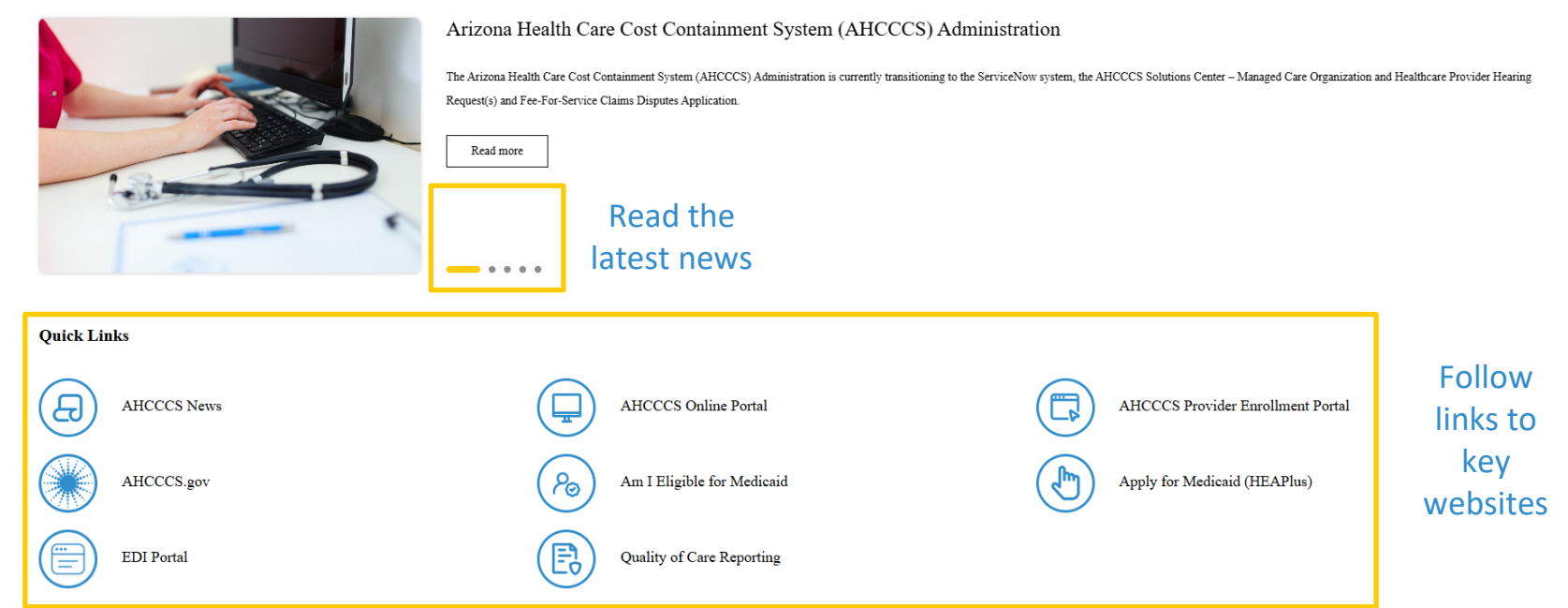

#### ARIZONA HEALTH CARE COST CONTAINMENT SYSTEM

Browse all News

Keep scrolling to...

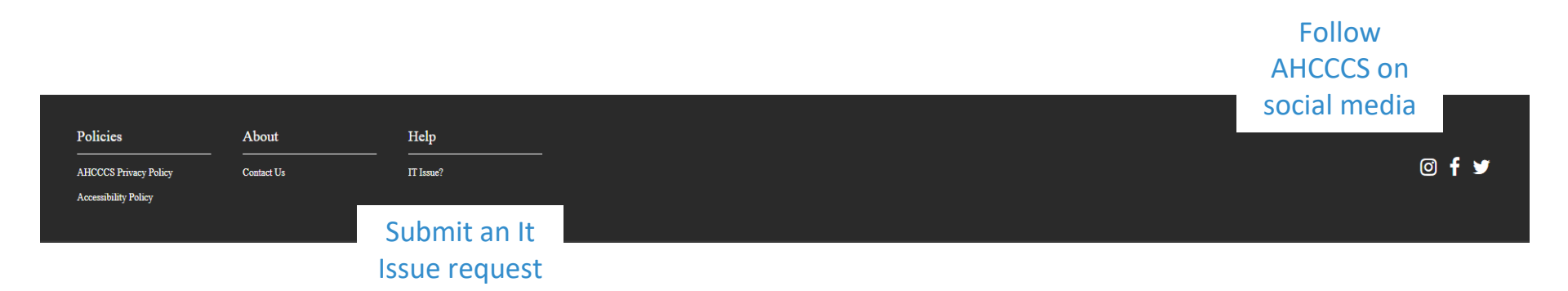

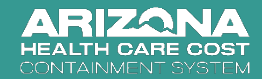

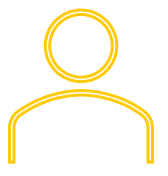

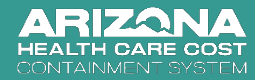

Once you have logged in to the AHCCCS Solutions Center, select "My Access" on the top right corner of the home page:

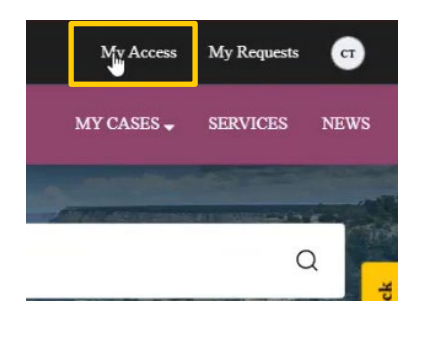

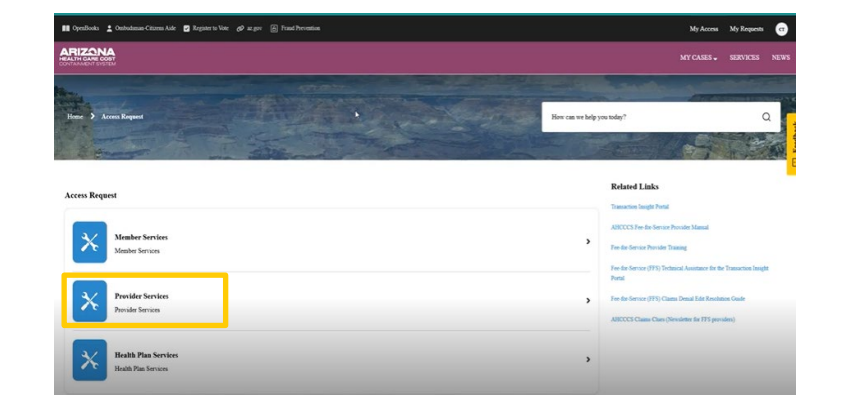

Select "Provider Services" to request access to services for providers. NOTE: You can request access for additional services, as applicable

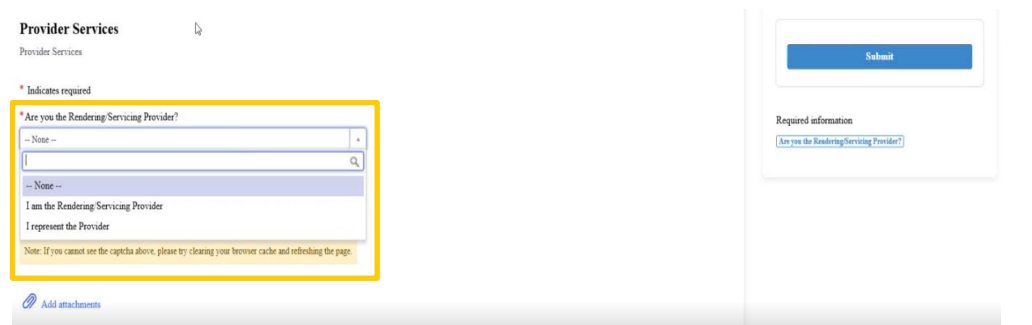

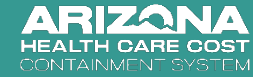

If you are the rendering/servicing provider, confirm if you are a sole proprietor.

| rovider Services<br>ovider Services                                                                                                    |                               | Submit                                                  |
|----------------------------------------------------------------------------------------------------|-------------------------------|---------------------------------------------------------|
| Indicates required                                                                                                    | * Are you a sole represented? |                                                         |
| am the Rendering Servicing Provider                                                                                                    | + - Nose -                    | A     A     A     A     A     A     A     A     A     A |
| ease confirm the Captcha below to proceed frm not a robot Frm not a robot Vote: If you cannot see the captcha above, please by clearing your browser cach | None<br>Yes<br>No             | ۹.                                                      |
| 🕅 Add attachaments                                                                                                    |                               |                                                         |

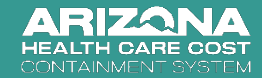

Enter the relevant Provider AHCCCS ID and last 4 digits of either TIN or SSN, as applicable based on your answers to the previous questions.

Rendering/Servicing Providers that are NOT sole proprietors will be asked to provide the following:

| Provider Services                                                                                          |                                       | Submit                                                                             |
|----------------------------------------------------------------------------------------------------|---------------------------------------|------------------------------------------------------------------------------------|
| Indicates required                                                                                         |                                       |                                                                                    |
| *Are you the Rendering/Servicing Provider?                                                                 | *Are you a sole proprietor?           | Required information                                                               |
| I am the Rendering/Servicing Provider *                                                                    | No                                    | Your Organization's AHCCCS Provider ID                                             |
| * Your Organization's AHCCCS Provider ID                                                                   | * Your Organization's Tax ID [Last 4] | [Your Organization's Tax ID [Last 4] [Your AHCCCS Provider ID] [Your SSN [Last 4]] |
| * Your AHCCCS Provider ID                                                                                  | * Your SSN [Last 4]                   |                                                                                    |
| Please confirm the Captcha below to proceed I'm not a robot                                                |                                       |                                                                                    |
| Note: If you cannot see the captcha above, please try clearing your browser cache and refreshing the page. |                                       |                                                                                    |
| Add attachments                                                                                            |                                       |                                                                                    |

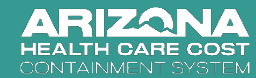

Rendering/Servicing Providers that ARE sole proprietors will be asked to provide the following:

| Provider Services Provider Services                                                                        |                             | Submit                                        |
|----------------------------------------------------------------------------------------------------|-----------------------------|-----------------------------------------------|
| * Indicates required                                                                                       |                             |                                               |
| * Are you the Rendering/Servicing Provider?                                                                | *Are you a sole proprietor? | Required information                          |
| I am the Rendering/Servicing Provider *                                                                    | Yes                         | [Your AHCCCS Provider ID] [Your SSN [Last 4]] |
| * Your AHCCCS Provider ID                                                                                  | *Your SSN [Last 4]          |                                               |
| Please confirm the Captcha below to proceed I'm not a robot                                                |                             |                                               |
| Note: If you cannot see the captcha above, please try clearing your browser cache and refreshing the page. |                             |                                               |
| Add attachments                                                                                            |                             |                                               |

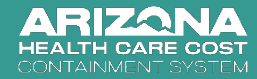

Individuals representing the provider will be asked to provide the following:

| Provider Services Provider Services                                                                                                    |                                       |
|----------------------------------------------------------------------------------------------------|---------------------------------------|
| * Indicates required                                                                                                    |                                       |
| *Are you the Rendering/Servicing Provider?                                                                                                    |                                       |
| I represent the Provider *                                                                                                    |                                       |
| * Your Organization's AHCCCS Provider ID                                                                                                    | * Your Organization's Tax ID [Last 4] |
| *Street                                                                                                    | *City                                 |
| * State                                                                                                    | *Zip                                  |
| *Date of Birth                                                                                                    |                                       |
| YYYY-MM-DD                                                                                                    | <b>=</b>                              |
| Please confirm the Captcha below to proceed         I'm not a robot         reCAPTCHA         Princy-Terms         Note: If you cannot see the captcha above, please try clearing your browser cache and refreshing the page. |                                       |

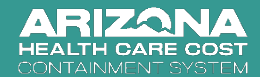

Once you have entered the requested information, click the blue "Submit" button on the right side of the screen to process your request. You will receive an error message if the information does not match our records or the personal Provider AHCCCS ID you entered is already on an existing Provider's AHCCCS Solutions Center account.

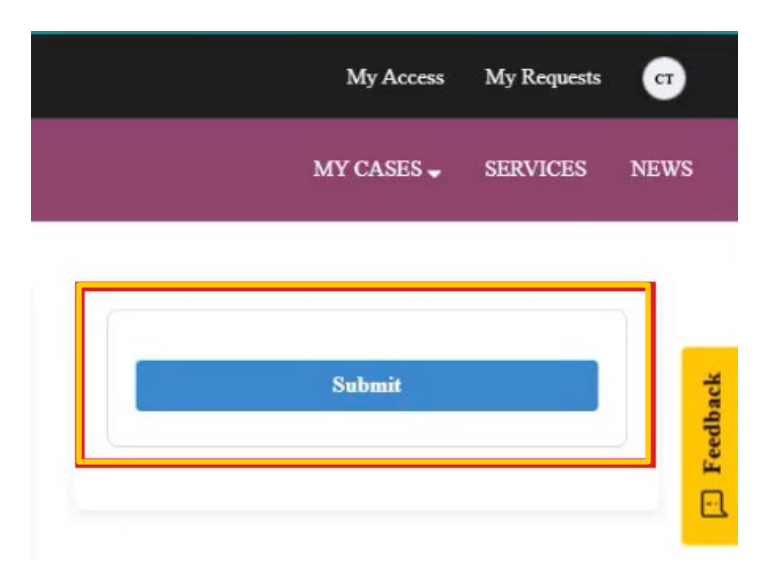

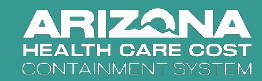

8 When your request has been submitted and processed, you will see a pop-up message and a confirmation page with the details for the AHCCCS Solutions Center case for that request.

| king for mor set. Thank you, your request has been submitted.                                                                              |      |                                                         | *                       |              | Learn N           | lore      |
|----------------------------------------------------------------------------------------------------|------|---------------------------------------------------------|-------------------------|--------------|-------------------|-----------|
| CopenBooks 🔮 Ontroducean-Criteren Ader 😰 Register to Vote 🤣 ar.gov 👍 Frand Prevention<br>RIZONA<br>ALTH-CAME COST<br>Transactive Fortition |      |                                                         | My Access<br>MY CASES 🗸 | My R<br>SERV | equests<br>ICES 1 | ص<br>NEWS |
| Provider Services                                                                                                    |      |                                                         |                         | U,           | end               | dhack     |
| System<br>2025-01-17-11-15-46 AM + Additional comments<br>Access Request approved.                                                         | s    |                                                         |                         |              |                   | Fee       |
| You can now access provider services. To see your services, click on the 'Services' buttod in the memu.                                    | er   | Cole Test<br>2025-01-17 1E1535 AM<br>C\$0001351 Created |                         |              |                   |           |
|                                                                                                    | Surt |                                                         |                         |              |                   |           |

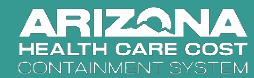

Now you will need to sign out and sign back into your account to complete this process.

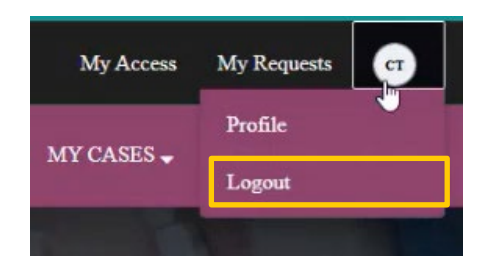

Navigate to the "Services" page on the menu to see the services offered for providers.

| 👔 OpenBooks ≵ Onabodamana Catizens Aide 💆 Register to Vote 🛷 az.gov 👩 Frand Prevention | My Access | My Requests | œ        |
|----------------------------------------------------------------------------------------|-----------|-------------|----------|
|                                                                                        | MY CASES  | SERVICES    | NEWS     |
| Provider Services                                                                      |           | 0           |          |
| T) pe your message here                                                                |           | Send        | Feedback |
| System<br>2015-01-1711:13-64 M * Additional comments<br>Access Request approved.       |           |             | •        |

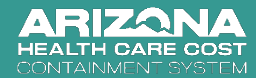

# View your menu of Services

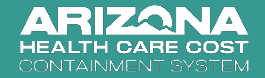

### Two Avenues to Services on the Home Page

After submitting the Provider Services form and getting approval. Once you log out and back into your account, access to new services will be granted to your account

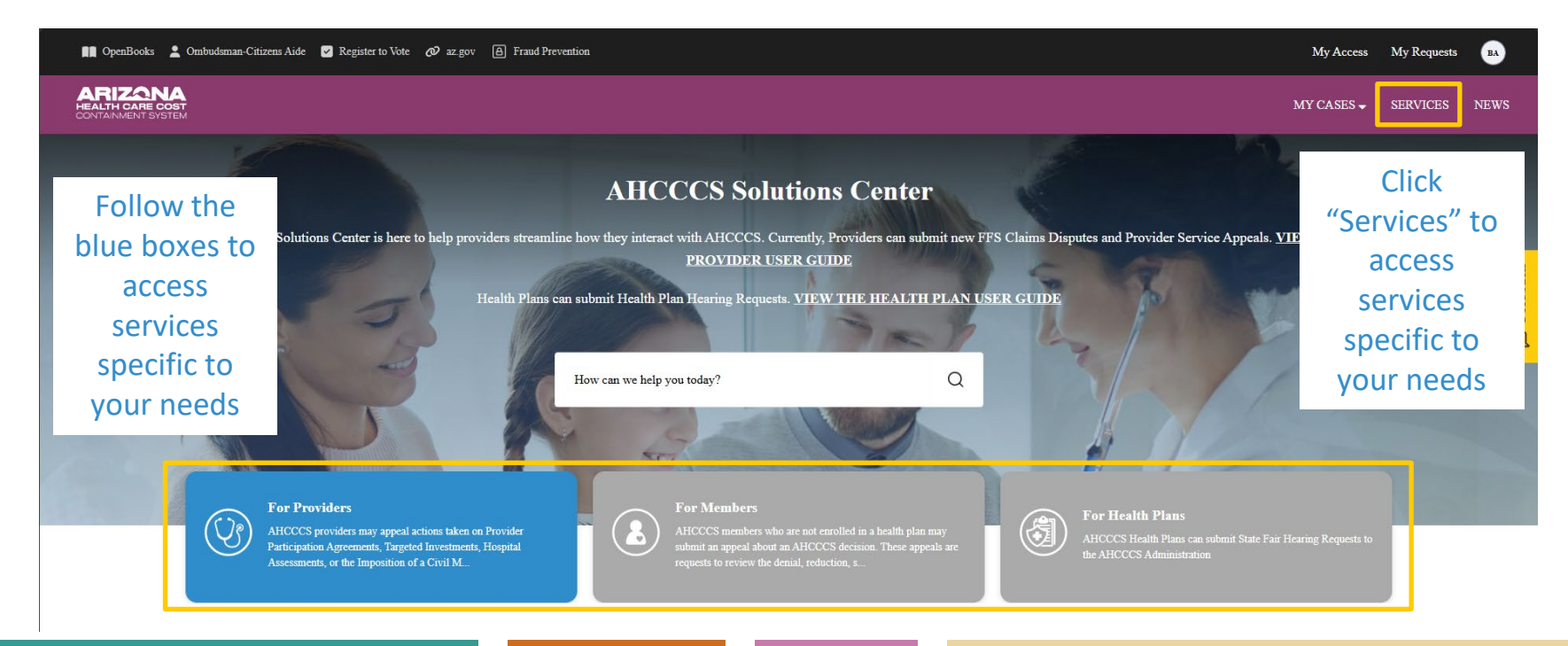

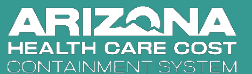

### **Provider Services**

>

>

### All Provider type accounts\* can currently access the following services:

#### **Preadmission Screening Resident Review Level 1**

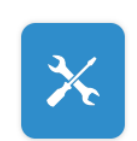

**Pre-Admission Screening and Resident Review Level 1** 

#### **Hearings and Appeals**

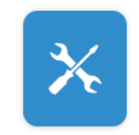

FFS Provider Claims Dispute

This form must be used to submit an AHCCCS Fee-For-Service claims dispute.

\*Registered Providers & Provider Representatives as well as Unregistered Providers & Provider Representatives should all have access to these services.

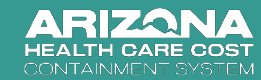

# Provider Services – Pre-admission screening and Resident Review Level 1

User guides for PASRR can be found at: <u>Pre-Admission Screening and Resident</u> <u>Review (PASRR)</u>

| HOME                                                                    | AHCCCS INFO                | MEMBERS/               | APPLICANTS                                                                                                    | PLANS/PROVIDERS                                      | AMERICAN INDIANS                                    | RESOURCES       | FRAUD PREVENTION       | CRISIS SERVICES |                              |
|-------------------------------------------------------------------------|----------------------------|------------------------|----------------------------------------------------------------------------------------------------|------------------------------------------------------|-----------------------------------------------------|-----------------|------------------------|-----------------|------------------------------|
| AHCCCS                                                                  | 5 Online                   |                        |                                                                                                    | ▲We Are Live                                         |                                                     |                 |                        |                 |                              |
| <ul> <li>Health Plans</li> </ul>                                        |                            | As of Nov<br>Arizona's | As of November 14th @ 8 AM MST providers will be directed to utilize the new AHCCCS Solutions Center web portal for our<br>Arizona's PASRR Program. |                                                      |                                                     |                 |                        |                 |                              |
| <ul> <li>✓ AHCCCS Provider</li> <li>Enrollment Portal (APEP)</li> </ul> |                            | To utilize             | the updated PASRR pro                                                                                                    | cess, please navigate to t                           | he AHCCCS Solu                                      | tion Center 🛃.  |                        |                 |                              |
| <ul> <li>Othe<br/>and Init</li> </ul>                                   | r Provider Prog<br>iatives | rams                   | Pre-                                                                                                    | Admissio                                             | n Screeni                                           | ng anc          | Resident               | : Review        |                              |
| Home                                                                    |                            |                        | (17.0                                                                                                    |                                                      |                                                     |                 |                        |                 |                              |
| ASAM CC                                                                 | NTINUUM™                   |                        | What is                                                                                                    | PASRR?                                               |                                                     |                 |                        |                 | •                            |
| Impleme                                                                 | ntation                    |                        | PASRR                                                                                                    | PASRR Frequently Asked Questions                     |                                                     |                 |                        |                 |                              |
| CRS Referrals PASRR Resources                                           |                            |                        |                                                                                                    |                                                      |                                                     |                 |                        | 8               |                              |
| Commun                                                                  | ity Health Workers         | 5                      | . En                                                                                                    | anuanthi Askad Quartis                               |                                                     |                 |                        |                 |                              |
| Different                                                               | ial Adjusted Payme         | ent (DAP)              | • AN                                                                                                    | AMPM Policy 680-C                                    |                                                     |                 |                        |                 |                              |
| Direct Ca                                                               | re Workers                 | ÷                      |                                                                                                    | • AMPM Policy 680-C Attachment A 🏪                   |                                                     |                 |                        |                 |                              |
| Doula Pro                                                               | oviders                    |                        | • CF<br>• AH                                                                                                    | R Subpart C—Preadmis                                 | sion Screening and Annu<br>Jser Guide - Providers 🏴 | ual Review 🗠    |                        |                 |                              |
| Emergen                                                                 | cy Triage. Treat an        | d                      | • AH                                                                                                    | AHCCCS Solution Center User Guide - Health Plans     |                                                     |                 |                        |                 |                              |
| Transpor                                                                | t (ET3)                    |                        | • PA                                                                                                    | PASRR Multi-Factor Authentication (MFA) User Guide   |                                                     |                 |                        |                 |                              |
| Free Star                                                               | nding Emergency            |                        | • PA                                                                                                    | SRR Level 1 Facilities Pr                            | ovider User Guide 🌱                                 |                 |                        |                 |                              |
| Departm                                                                 | ent                        |                        | • PA                                                                                                    | SRR Level 2 Psychiatris                              | t User Guide 🅎                                      |                 |                        |                 |                              |
| ID.me Ide                                                               | entity Verification        |                        | • PA                                                                                                    | SRR Level 2 RBHA & Me                                | dical Director User Guid                            | e 📆             |                        |                 |                              |
| Licensed                                                                | Health Aides               |                        | • PA<br>• PA                                                                                                    | экк Portal Training, Liv<br>SRR Portal Training, Liv | e Demo Nursing Facilitie<br>e Demo RBHA's Medical   | Directors Psych | iatrist Session 2024 🖸 | H               | Hi! I'm AVA,<br>Click me for |

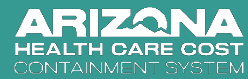

This section walks through how to submit a FFS Provider Claims Dispute via the AHCCCS Solutions Center.

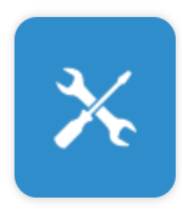

### FFS Provider Claims Dispute

This form must be used to submit an AHCCCS fee-for-service claims dispute.

>

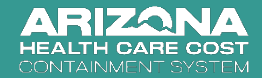

This form must be used to submit an AHCCCS fee-for-service claims dispute. The first section of contact information will auto populate based on your account information.

FFS Provider Claims Dispute

This form must be used to submit an AHCCCS fee-for-service claims dispute

A claim dispute means a dispute involving a payment or denial of a claim. A claim dispute shall specify in detail the factual and legal basis for the claim dispute and the relief requested. AHCCCS shall deny a claim dispute if the factual and legal basis is not detailed.

| * Indicates required |                   |
|----------------------|-------------------|
| Provider Information |                   |
| First name           | Email 😡           |
| Ben                  | benchang@test.com |
| Last name            | Phone number      |
| Chang                |                   |
| Street               |                   |
| asickfjasdf          |                   |
| City                 |                   |
| asdifxj              |                   |
| State                |                   |
| VA                   |                   |
| Zip Code             |                   |
| 22222                |                   |

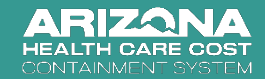

Identify the type of dispute, Claims or Prior Authorization. The information required to submit the form will change based on your response.

| * Type of Dispute   |
|---------------------|
| None                |
|                     |
|                     |
| None                |
| Claim               |
| Prior Authorization |

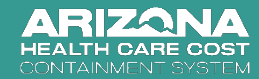

If you select "Claims" dispute, you will be asked to enter claims information:

| * Type of Dispute       |                       |   |
|-------------------------|-----------------------|---|
| Claim                   |                       | * |
| Claim Information       |                       |   |
| *Claim Number           |                       |   |
|                         |                       |   |
| *Date of Service Start: | *Date of Service End: |   |
| YYYY-MM-DD              | YYYY-MM-DD            |   |

### If you select "Prior Authorization" dispute, you will be asked to enter Prior Authorization information:

| * Type of Dispute           |                  |   |
|-----------------------------|------------------|---|
| Prior Authorization         |                  | * |
| *Authorization Number       |                  | ] |
| *A she faste fast           | <br>*Autoria Fal |   |
|                             |                  |   |
|                             |                  |   |
|                             |                  |   |
| ARIZANA<br>HEALTH CAPE COST |                  |   |

Be sure to select "OK" in order to submit a date. If your screen/window is small, you may have to scroll down to see the "OK" option.

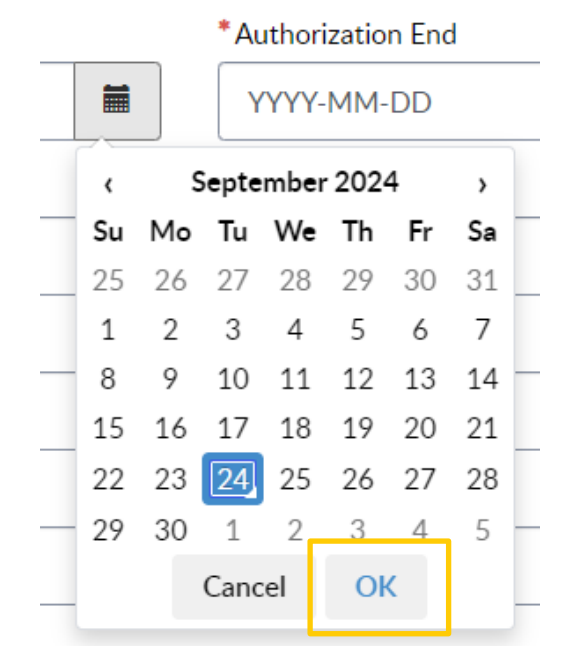

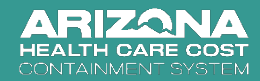

Click the "?" icon to reveal the help text for each question.

| *Claim Dispute Factual Basis 🔞 | *Claim Dispute Factual Basis 📀        |        |
|--------------------------------|---------------------------------------|--------|
|                                | What has been paid or denied incorrec | otly 🗙 |
| *Claim Dispute Legal Basis 🔞   |                                       |        |
|                                | *Claim Dispute Legal Basis 😡          |        |
|                                | Why was the payment or denial incorr  | ect X  |
| *Billed Amount 🔞               |                                       |        |
|                                | *Billed Amount 🔞                      |        |
| Enter Amount in Dollars        | Billed amount of claim 🙁              |        |
| *Relief Requested Category 🔞   | Enter Amount in Dollars               |        |
| None                           | *Relief Requested Category 🕑          |        |
|                                | Relief Requested Categories           |        |
| *Relief Requested Details 🔞    |                                       |        |
|                                | Capped Fee                            |        |
|                                |                                       |        |

"Capped fee-for-service" means the payment mech with an upper or capped limit established by the Di

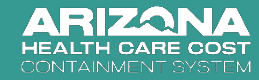

Click the check box if the provider is represented by an attorney. Then provide the contact information for the attorney.

| Is the provider represented by a | n attorney?                                 |                            |
|----------------------------------|---------------------------------------------|----------------------------|
|                                  | Is the provider represented by an attorney? |                            |
|                                  | Provider Company/Law Firm :                 |                            |
|                                  | Company/Law Firm                            |                            |
|                                  |                                             |                            |
|                                  | Provider Representative :                   |                            |
|                                  | * First Name                                | *Email @                   |
|                                  |                                             | Use a unique email address |
| ļ;                               | *Last Name                                  | * Phone Number             |
|                                  | *Street                                     | *State                     |
|                                  | •City                                       | *Zip Code                  |

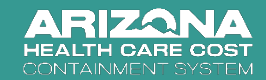

Provide the member information associated with the dispute. Click the paper clip icon on the bottom right to upload any attachments associated with the request. Complete the Captcha and click "Submit" to submit the request.

| Member Information                          |                   |
|---------------------------------------------|-------------------|
| *First Name                                 | *Last Name        |
|                                             |                   |
| Email                                       | *AHCCCS Member ID |
| Please confirm the Captcha below to proceed |                   |
| l'm not a robot                             |                   |
| Submit                                      | 🔗 Add attachments |
|                                             |                   |
|                                             |                   |

Click the paper clip icon on the bottom right to upload any attachments associated with the request. Complete the Captcha and click "Submit" to submit the request.

|--|

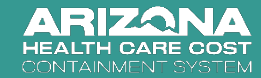

### **Report an IT Issue**

All Provider types can report an IT Issue by clicking on "IT Issue?" in the footer.

You have this ability whether you are logged in or logged out of the AHCCCS Solutions Center, regardless of if you have created an account or not.

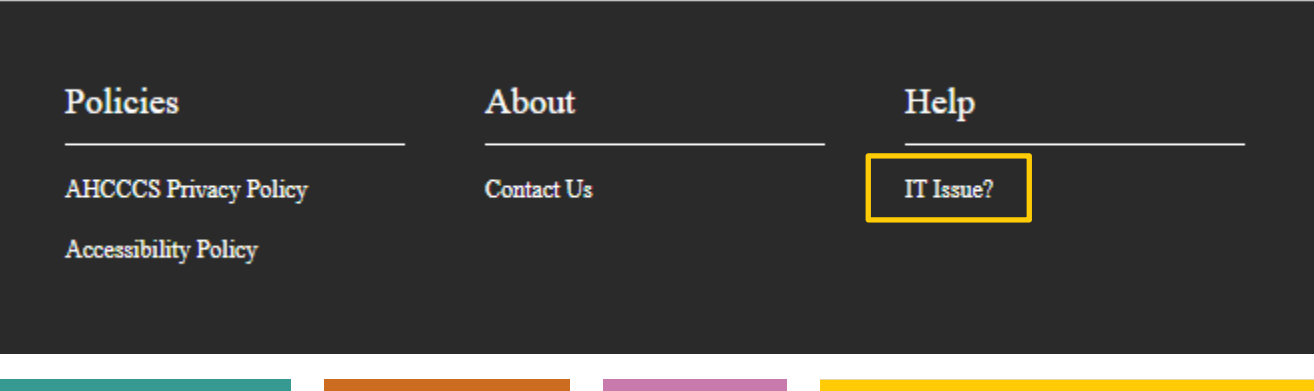

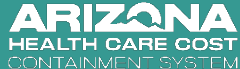

### Report an IT Issue

To report any AHCCCS IT related issue, complete the information requested and press submit.

As with all requests, you can go to "My Requests" on the homepage to track the status of the case.

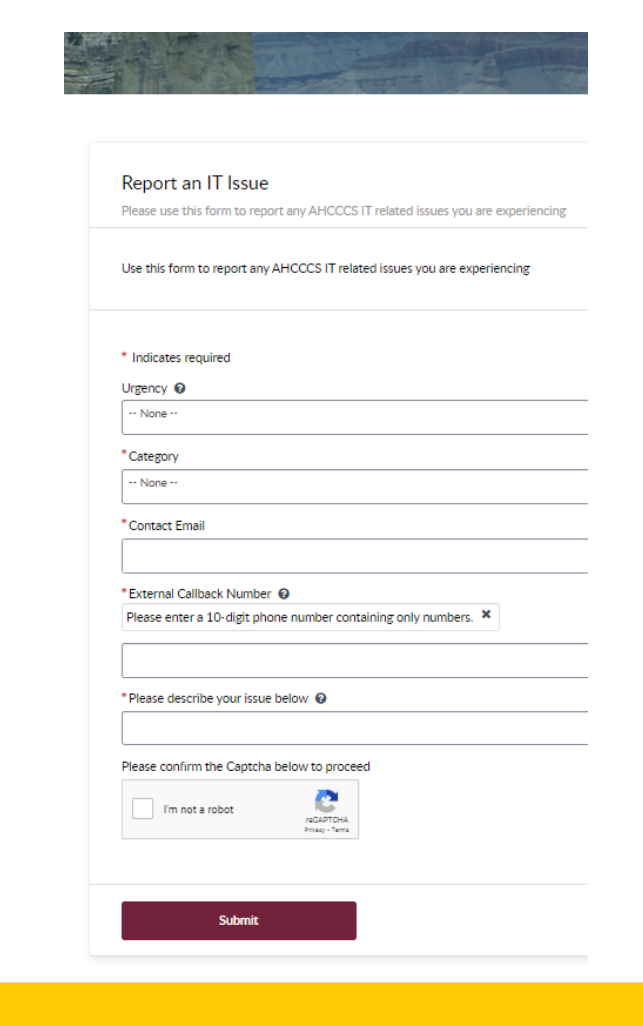

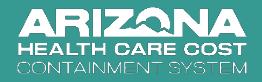

# View your requests

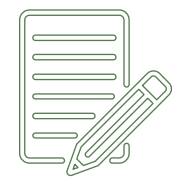

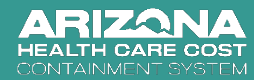

From the AHCCCS Solutions Center, customers will be able to see the status of their business requests by clicking on "**My Cases**". They will be able to see the status of their IT issue requests by clicking "**My** Requests".

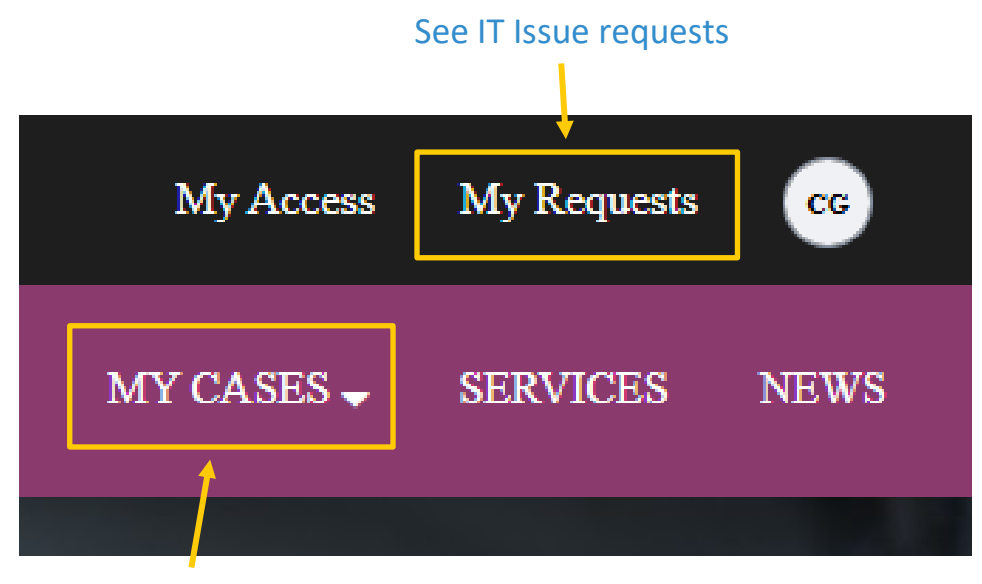

See business request (cases) Status

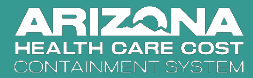

Customers can view all of the requests (cases) they have submitted, see relevant details, and check the status via the "State" column.

They can also click into the active cases and see more details about the case.

| lter By         |        | Government Ser | vice Cases (3)     |          |          |       |          |                           |                           |
|-----------------|--------|----------------|--------------------|----------|----------|-------|----------|---------------------------|---------------------------|
| Select Business | ~      | Number         | Description        | Business | Provider | State | Priority | Opened                    | Updated                   |
| Select Provider | ~      | PRV0001559     | Provider<br>Appeal |          |          | Draft | 4 - Low  | 2024-09-23<br>02:16:50 PM | 2024-09-23<br>02:16:51 P  |
| Select Priority | *<br>* | PRV0001558     | Provider<br>Appeal |          |          | New   | 4 - Low  | 2024-09-23<br>02:01:44 PM | 2024-09-23<br>02:07:45 Pl |
|                 |        | PRV0001560     | Provider<br>Appeal |          |          | Draft | 4 - Low  | 2024-09-23<br>02:31:24 PM | 2024-09-2<br>02:31:26 P   |
|                 |        |                |                    |          |          |       |          | Showing 1-3               | of 3                      |

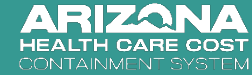

Below are the various status options that displayed the "State" column and the stages they occur during the workflow process.

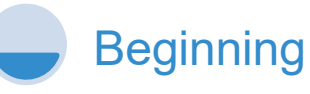

- Draft
- Open
- New

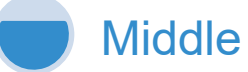

- Work in Progress
- Awaiting Info
- Inspection in progress
- -Work Assignment in Progress
- -Ready for Decision

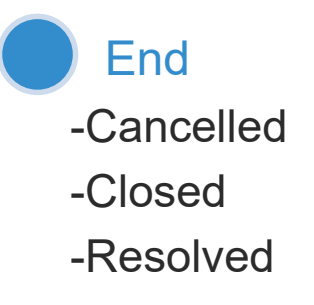

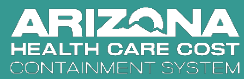

Customers can select the down arrows in the "Filter By" section to select the specific type of requests to display.

For example, a Provider Representative may filter by "Provider" to view the requests submitted on behalf of a specific provider that are resolved.

| ilter By         |   |
|------------------|---|
| Select Business  | ~ |
| Select Provider  | Ý |
| Select State     | ^ |
| All              |   |
| Work in Progress |   |
| Closed           |   |
| Draft            |   |
| Resolved         |   |
| New              |   |
| Open             |   |

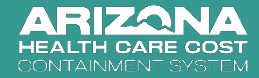

# Thank you

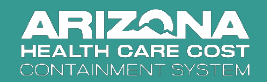